| 17313                           | PROJE L                                   | DEĞİŞİKLİP                                | ( İŞLEMLERİ                                               |                        |                         | SAYIN YRD.DOÇ.DR. SALİH ZAFER DİCLE |
|---------------------------------|-------------------------------------------|-------------------------------------------|-----------------------------------------------------------|------------------------|-------------------------|-------------------------------------|
| Değişim Sayısı<br>1. Değişiklik | Değişim Türü<br>Değişiklik Talebi         | Talep Tarihi 06/04/2017                   | Son Durum<br>Değişiklik Talebi                            | Onay Durumu<br>Talep   | Onay Tarihi             | Onay Açıklama                       |
|                                 |                                           |                                           |                                                           |                        |                         |                                     |
| ot : 2016 Numai<br>Talep Sil    | ralı Projenin MALZE<br>Not : Projenizde D | ME, Değişiklik Tale<br>eğişiklik Yapmayad | <mark>əbi Yapılmıştır.</mark><br>caksanız; Değişiklik Tal | lebini Lütfen Siliniz. |                         |                                     |
|                                 |                                           |                                           |                                                           |                        | THE WE IN THESE DOC     |                                     |
| Değiş<br>Malzem                 | iklik Yapmak İste<br>e Değiştir           | diğiniz Konuyu s<br>5 Çalışa              | <mark>Seçiniz.</mark><br>n Değiştir                       | Değişiklik Taleplı     | erinin Gerekçeleri ve A | rıntılarını Giriniz.                |

## BAPSİS PROJE DEĞİŞİKLİK İŞLEMLERİ EKRANI

## Sayfa Hakkında

Bu ekran proje yöneticisinin devam eden projesi için "Proje Adı", "Proje Ekibi", Proje Süresi" ve/veya "Malzeme" değişikliği taleplerini yapabileceği ve yapılan değişiklik taleplerinin durumunu takip edebileceği ekrandır. Aktif durumda olan proje için bu pencere açıldığında değişiklik talebi oluşturulmuş olur. Sonrasında; istenen değişiklik yapılarak onaylanır.

## Yapılabilecek İşlemler

- 1. Yapılmış ya da yapılacak olan değişikliğin Değişim Sayısı, Değişim Türü, Talep Tarihi, Son Durum, Onay Durumu, Onay Tarihi ve Onay Açıklama bilgilerinin görüldüğü kısımdır.
- 2. Talep Sil : Oluşturulan değişiklik talebinden vazgeçilmesi halinde bu düğme tıklanarak talebi silme işlemi gerçekleştirilebilir.

3. Malzeme Değiştir : Bu düğmeye basılarak açılan ekranda projede yer alan malzeme/demirbaş/hizmet/görevlendirme birim fiyat, miktar vb. bilgileri görülmektedir. Değişiklik

yapabilmek için öncelikle kilidi kaldırmak gerekir. "PROJE MALZEMELERİNİ DEĞİŞTİRMEK İÇİN KİLİDİ KALDIRMAK İSTİYORUM" onay kutusunu seçili hale getirmek gerekmektedir. Onay kutusu tıklandığında aşağıdaki pencere açılmaktadır. Eğer proje malzeme bilgilerinde değişiklik yapılmak isteniyorsa "EVET" düğmesini tıklayarak kilit açılmalıdır. Kilit açıldıktan sonra tekrar kilitleme işlemi gerçekleştirilemez.

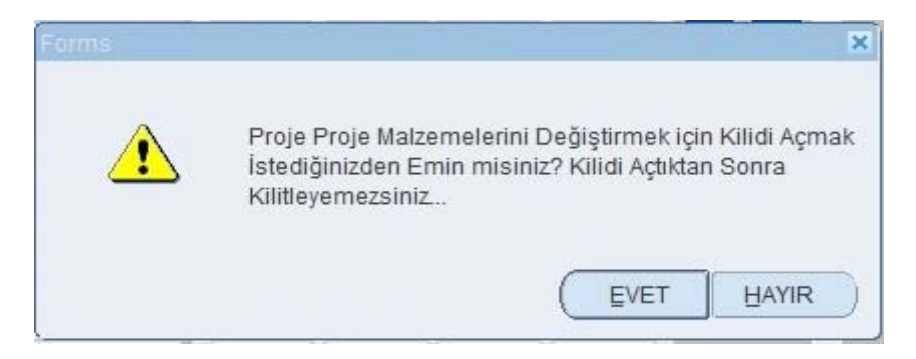

| $\bigcirc$           | PROJE MA             | ALZEMELERİNİ DEĞİŞTİRI    | IEK İÇİN KİLİDİ KALDIRMAK İSTİY | Yorum.          |                            |                 | Prot                   | forma Forn       | n Yükle :<br>Ialzeme T | Dosya<br>anım Tal | Yükle<br>lebi |
|----------------------|----------------------|---------------------------|---------------------------------|-----------------|----------------------------|-----------------|------------------------|------------------|------------------------|-------------------|---------------|
|                      |                      |                           |                                 | Birim Fiyat B   | ap Tarafından G            | irilmiştir. I   | Değiştiriler           | nez              |                        | -                 |               |
|                      |                      | Malzeme Adı               |                                 | Ölçü Birimi     | Birim Fiyat<br>(KDV Dahil) | Malzer<br>Talep | ne Miktar E<br>İşlemde | ilgisi<br>Alınan | Kalan                  | Ekle (            | lkar          |
| EKRAN 24 INCH LC     | D                    |                           |                                 | Adet            | 1.000,00                   | 1,00            | 0,00                   | 0,00             | 1,00                   |                   |               |
| MASAÜSTÜ BİLGİSAN    | (AR [İ7 KASA]        |                           |                                 | Adet            | 3.800,00                   | 2,00            | 0,00                   | 0,00             | 2,00                   |                   |               |
| A READER IN THE AM   | THROPOLOGY OF        | RELIGION. ISBN-13: 978-06 | 31221135, MICHAEL LAMBEK        | Adet            | 1.400,00                   | 1,00            | 0,00                   | 1,00             | 0,00                   | F                 |               |
| 70'LİK ALKOL         |                      |                           |                                 | Şişe            | 100,00                     | 10,00           | 10,00                  | 0,00             | 0,00                   |                   |               |
| LAMINE AYRILMASI T   | TESTI (ADHEZYON      | TESTİ)                    |                                 | Adet            | 500,00                     | 1,00            | 0,00                   | 0,00             | 1,00                   |                   |               |
| GÖREVLENDIRME GID    | ERİ [25TH EUROMA     | CONFERENCE, YURTDIŞI, 20  | 18]                             | Kişi            | 10,00                      | 5,00            | 0,00                   | 0,00             | 5,00                   |                   |               |
| AKÜ 12V 13 AMPER     |                      |                           |                                 | Adet            | 50,00                      | 5,00            | 0,00                   | 0,00             | 5,00                   |                   |               |
| HEPATİT B YÜZEY A    | NTIJENI (HBsAg)      |                           |                                 | Adet            | 10,00                      | 10,00           | 5,00                   | 0,00             | 5,00                   |                   |               |
| GÖREVLENDİRME Gİ     | IDERİ [ULUSAL FEN    | I BİLİMLERİ VE MATEMATİ   | к еğітімі земроzyumu. Рамикі    | Kişi            | 10,00                      | 10,00           | 1,00                   | 0,00             | 9,00                   |                   |               |
|                      |                      |                           |                                 |                 |                            |                 |                        |                  |                        |                   |               |
|                      |                      |                           |                                 |                 |                            |                 |                        |                  |                        |                   |               |
|                      |                      |                           |                                 |                 |                            |                 |                        |                  |                        |                   | -             |
|                      |                      |                           |                                 |                 |                            |                 |                        |                  |                        |                   | -             |
|                      |                      |                           |                                 |                 |                            |                 |                        |                  |                        |                   | -             |
|                      |                      |                           |                                 |                 |                            |                 |                        |                  |                        |                   |               |
| lalzama Dažicikliži  | ine İliekin Acıkları | ospuzu Cirebilireiniz     |                                 |                 |                            | 1               | Aalzeme M              | iktarı Girini    | iz                     |                   |               |
| laizente begişikliği | ine ilşkili Açıklalı | namzi on com siniz.       |                                 |                 |                            |                 | TODIAL                 | TUTAD            |                        |                   |               |
|                      |                      |                           |                                 |                 |                            | 1               | 12 000                 |                  |                        |                   |               |
|                      |                      |                           |                                 |                 |                            | (L.             | 12.000                 | OUTL.            |                        |                   |               |
|                      |                      |                           | İhtiyacınız Olan Ek büt         | tçe Miktarını ( | Giriniz                    |                 |                        |                  |                        |                   |               |
| Kabul Edilmiş        | ş Bütçe              | Harcanan                  |                                 | 4               | Açıklama Giriniz.          | •               |                        |                  |                        |                   |               |
| 2                    | 12.000,00            | 1.460,                    | 00 İstenilen I                  | Ek Bütçe        |                            |                 |                        |                  |                        |                   |               |
| letonmie Ek Bütce    | eler Toplamı         | Kalan                     |                                 | 0,00            |                            |                 |                        |                  |                        |                   |               |
|                      |                      | naiaii                    |                                 |                 |                            |                 |                        |                  |                        |                   |               |

Kilit açıldıktan sonra ekran aşağıdaki gibi olacaktır.

| SIS - Bilimsel Araştırma Projeleri Yöne | tim Sistemi                   |                        |                |                            |                 |                        |              |                        |                      |              |
|-----------------------------------------|-------------------------------|------------------------|----------------|----------------------------|-----------------|------------------------|--------------|------------------------|----------------------|--------------|
| LZEME DEĞİŞTİRME EKRA                   | N/                            |                        |                |                            |                 |                        |              |                        |                      |              |
|                                         | ZEMELERİNİ DEĞİŞTİREBİLİR:    | siniz.                 |                |                            |                 | Pro                    | forma Forr   | n Yükle :<br>Malzeme T | Dosya Y<br>anım Tale | /ükle<br>ebi |
|                                         |                               |                        | Birim Fiyat B  | ap Tarafından G            | iirilmiştir. I  | Değiştiriler           | nez          |                        | 1                    |              |
|                                         | Malzeme Adı                   |                        | Ölçü Birimi    | Birim Fiyat<br>(KDV Dahil) | Malzer<br>Talep | ne Miktar E<br>İşlemde | Alınan       | Kalan                  | Ekle Ç               | ikar         |
| EKRAN 24 INCH LCD                       |                               |                        | Adet           | 1.000,00                   | 1,00            | 0,00                   | 0,00         | 1,00                   |                      | - 16         |
| IASAÜSTÜ BİLGİSAYAR [İ7 KASA]           |                               |                        | Adet           | 3.800,00                   | 2,00            | 0,00                   | 0,00         | 2,00                   | +                    | -            |
| A READER IN THE ANTHROPOLOGY OF R       | ELIGION. ISBN-13: 978-0631221 | 135, MICHAEL LAMBEK    | Adet           | 1.400,00                   | 1,00            | 0,00                   | 1,00         | 0,00                   | -                    |              |
| 70'LİK ALKOL                            |                               |                        | Şişe           | 100,00                     | 10,00           | 10,00                  | 0,00         | 0,00                   | -                    | -            |
| AMINE AYRILMASI TESTI (ADHEZYON TE      | sti)                          |                        | Adet           | 500,00                     | 1,00            | 0,00                   | 0,00         | 1,00                   |                      | -            |
| ÖREVLENDIRME GIDERI [25TH EUROMA C      | ONFERENCE, YURTDIŞI, 2018]    |                        | Kişi           | 10,00                      | 5,00            | 0,00                   | 0,00         | 5,00                   | -                    | - 1,         |
| KŨ 12V 13 AMPER                         |                               |                        | Adet           | 50,00                      | 5,00            | 0,00                   | 0,00         | 5,00                   | •                    | -            |
| HEPATIT B YÜZEY ANTIJENI (HBsAg)        |                               |                        | Adet           | 10,00                      | 10,00           | 5,00                   | 0,00         | 5,00                   | •                    | - 1          |
| GÖREVLENDİRME GİDERİ [ULUSAL FEN B      | İLİMLERİ VE MATEMATİK EĞİT    | İMİ SEMPOZYUMU. PAMUH  | († Kişi        | 10,00                      | 10,00           | 1,00                   | 0,00         | 9,00                   |                      | - 1          |
|                                         |                               |                        |                |                            |                 |                        |              |                        | •                    | -            |
|                                         |                               |                        |                |                            |                 |                        |              |                        | •                    | -            |
|                                         |                               |                        |                |                            |                 |                        |              |                        | <b>F</b>             | -            |
|                                         |                               |                        |                |                            |                 |                        |              |                        |                      | -            |
|                                         |                               |                        |                |                            |                 |                        |              |                        | •                    | -            |
|                                         |                               |                        |                |                            |                 |                        |              |                        | F                    | -            |
| alzeme Deňisikliňine İliskin Acıklama   | nızı Girehilirsiniz           |                        |                |                            | . I             | Aalzeme M              | iktarı Girin | iz                     |                      |              |
|                                         |                               |                        |                |                            |                 | TOPLAN                 | I TUTAR      |                        |                      |              |
|                                         |                               |                        |                |                            |                 | 12.000                 | ,00 TL.      |                        |                      |              |
|                                         |                               | İhtiyacınız Olan Ek bi | itçe Miktarını | Giriniz                    |                 |                        | _            | _                      | _                    | _            |
| Kabul Edilmiş Butçe                     | narcanan                      |                        | 1              | Açıklama Giriniz.          | ••              |                        |              |                        |                      |              |
| 12.000,00                               | 1.460,00                      | İstenilen              | Ek Bütçe       |                            |                 |                        |              |                        |                      |              |
| Intenmin Ek Ristanlar Tanlamı           | Kalan                         |                        | 0,00           |                            |                 |                        |              |                        |                      |              |
| Istenning EK butçeler Toplanı           | 51972-0412                    |                        |                |                            |                 |                        |              |                        |                      |              |
| 0,00                                    | 10.540,00                     |                        |                |                            |                 |                        |              |                        |                      |              |

Mevcut malzeme bilgileri ekranda listelenir. Listeden çıkarılmak istenen malzeme düğmesine tıklanarak silinir. Listeye eklenmek istenen malzeme ise 🚺 düğmesine basılarak açılan ekrandan istenilen malzeme seçilerek eklenir. Arka planı renkli olan malzemeler alınma aşamasında ya da alınmış olan malzemelerdir. Eğer mevcut malzemelerden birinin malzeme miktarı değiştirilecekse

Malzeme Miktarı Giriniz düğmesi tıklanarak istenen malzeme miktarı girilir. Malzeme ekleme, çıkarma, miktar ve fiyat değişikliği gerekçeleri aşağıdaki açıklama alanına girilmelidir. Tüm malzeme değişiklikleri girildikten sonra oluşan toplam tutar projenin kabul edilen bütçesini aşarsa, aşan miktarın "İstenilen Ek Bütçe" bölümüne ve açıklamasının ise "Açıklama Giriniz" Bölümüne girilmesi gerekmektedir.

Malzeme Tanım Talebi "Malzeme Listesi"'nde bulunmayan malzemelerin listeye eklenmesi için düğmesine basılır ve <u>bap@deu.edu.tr</u> adresine başvuruda bulunulması sağlanır. Düğme tıklandığında aşağıdaki ekran açılır. Bu ekranda gerekli kısımlar sistem tarafından otomatik girilmiştir. Tanımlanmak Mail Gönder istenen malzeme bilgileri "İçerik" kutucuğuna doldurulur ve düğmesine basılarak mail BAP Koordinasyon Birimine gönderilir.

| 🙀 BAPSİS - Bilir | nsel Araştırma Projeleri Yönetim Sistemi | 200000 |   | <br>        | . 1999 - See | ۲л× |
|------------------|------------------------------------------|--------|---|-------------|--------------|-----|
| Mail Gönder      | r                                        |        |   |             |              |     |
|                  |                                          |        |   | <br>        |              | _   |
| Kimdon i         | Ødeu edu tr                              |        | - |             |              |     |
| Kinden :         | @ucu.cuu.ii                              |        |   |             |              |     |
| Kime :           | kamil.kocak@deu.edu.tr                   |        |   |             |              |     |
| Konusu :         | Malzeme Tanim Talebi                     |        | ] | Mail Gönder |              |     |
| İcerik :         |                                          |        |   |             | _            |     |
| .your            |                                          |        |   |             |              |     |
|                  |                                          |        |   |             |              |     |
|                  |                                          |        |   |             |              |     |
|                  |                                          |        |   |             |              |     |
|                  |                                          |        |   |             |              |     |
|                  |                                          |        |   |             | Geri         |     |
|                  |                                          |        |   |             |              |     |

Proforma faturalar Dosya Yükle düğmesine tıklanarak açılan pencereden sisteme yüklenebilir.

**!! NOT:** Dosya Yüklemek için sistemin yeni bir web sayfası açması gerekmektedir.Eğer bu sayfa açılmıyor ya da sistem kapanıyorsa sorunun çözülmesi için kullanmış olduğunuz bilgisayarda Açılır Pencere Engelleyicisinin (Pop Up Bloker) kapatılması gerekir.

Son olarak yeni malzeme listesi oluşturulduktan sonra Kaydet düğmesine basılarak malzeme değişiklik talebi oluşturulmuş olur. Kaydedilen değişiklik talebi bir önceki ekrana geri dönülerek BAP Koordinasyon Birimine gönderilmelidir. (İşlemin nasıl yapılacağına ilişkin açıklama aşağıda yer almaktadır.) Yapılan değişiklikler onaylanmadığı ve Islak imzalı olarak BAP Koordinasyon Birimine ulaştırılmadığı takdirde talep edilmiş sayılmaz.

4. Proje Süresi Değiştir : Bu düğmeye basılarak açılan ekranda projenizin mevcut süresine ek olarak 3, 6, 9 veya 12 ay ek süre talep edilebilir. İlgili seçenek seçilerek "Kaydet" düğmesine basılır ve istenen değişiklik sisteme girilir. Öncelikle değişiklik yapabilmek için kilidi kaldırmak gerekir. Bu işlemi gerçekleştirmek için öncelikle "PROJE SÜRESİNİ DEĞİŞTİRMEK İÇİN KİLİDİ KALDIRMAK İSTİYORUM" onay kutusunu seçili hale getirmek için tıklamak gerekmektedir.

| 🙀 BAPSIS - Bilimsel Araştırma Projeleri Yönetim Sistemi 🛛 közözözözözözözözözözözözözözözözözözöz |
|---------------------------------------------------------------------------------------------------|
| PROJE SÜRESİ DEĞİŞTİRME EKRANI                                                                    |
| PROJE SÜRESINI DEĞIŞTIRMEK İÇİN KİLİDİ KALDIRMAK İSTİYORUM.                                       |
| Projenizin Süresi : 12 Ay                                                                         |
| İstenilen Ek Süre : Seçiniz                                                                       |
|                                                                                                   |
| Kuydet                                                                                            |
|                                                                                                   |
| Geri                                                                                              |

Kilidi açmak için onay kutusu tıklandığında aşağıdaki pencere açılmaktadır. Eğer proje süresinde değişiklik yapılmak isteniyorsa "EVET" düğmesini tıklayarak kilit açılmalıdır. Kilit açıldıktan sonra tekrar kilitleme işlemi gerçekleştirilemez.

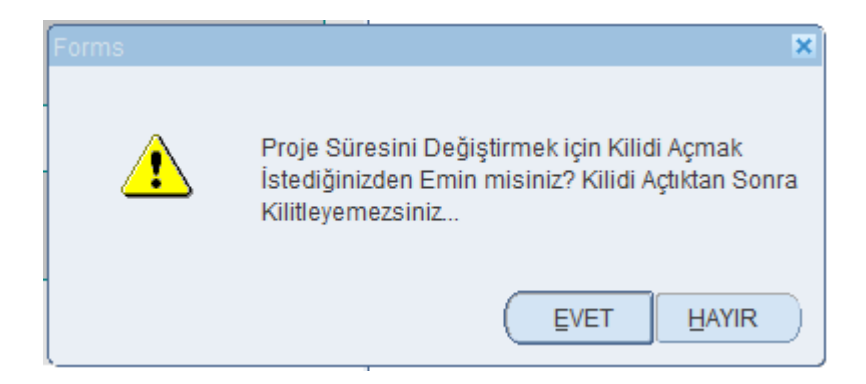

Kilit açıldıktan sonra ekran aşağıdaki gibi olacaktır. "Projenin Süresi" görülmektedir, "İstenilen Ek Süre" kısmından projenin kabul edilen süresine ek olarak ne kadar süre isteniyorsa açılan listeden (3, 6, 9, 12 Ay) seçilir ve Kaydet düğmesine basılarak ek süre talebi sisteme kaydedilir. Yapılan değişiklikler onaylanmadığı ve Islak imzalı olarak BAP Koordinasyon Birimine ulaştırılmadığı takdirde talep edilmiş sayılmaz.

| 🙀 BAPSİS - Bilimsel Araştırma Projeleri Yönetim Sistemi 🔅 | $\times \mathbf{R} \succeq \mathbf{R}$            |
|-----------------------------------------------------------|---------------------------------------------------|
| PROJE SÜRESİ DEĞİŞTİRME EKRANI                            |                                                   |
|                                                           | EBILIRSINIZ.                                      |
| Projenizin Süresi :<br>İstenilen Ek Süre :                | 12 Ay<br>Seçiniz<br>3 Ay<br>6 Ay<br>9 Ay<br>12 Ay |
|                                                           | Kaydet                                            |
|                                                           | Geri                                              |

5. Çalışan Değiştir : Bu düğmeye basılarak açılan ekranda mevcut proje ekibi görülmektedir. İstenilen çalışan çıkarma ve ekleme işlemi yapılıp yeni proje ekibi oluşturularak "Kaydet" düğmesine basılır ve istenen değişiklik sisteme girilir. Öncelikle değişiklik yapabilmek için kilidi kaldırmak gerekir. Bu işlemi gerçekleştirmek için öncelikle "PROJE ÇALIŞANLARINI DEĞİŞTİRMEK İÇİN KİLİDİ KALDIRMAK İSTİYORUM" onay kutusunu seçili hale getirmek için tıklamak gerekmektedir.

|                   | PROJE ÇAL    | IŞANLARINI DEĞİŞTİRMEK | için kilidi kaldırmak İstiyori | JM.                              |                         |
|-------------------|--------------|------------------------|--------------------------------|----------------------------------|-------------------------|
| Akademik Ünvanı   | Adı<br>Fırat | Soyadı<br>Gümgüm       | Fakülte Adı<br>Mühendislik     | Bölüm Adı<br>İnşaat Mühendisliği | Çıkar                   |
|                   |              |                        | <u>)</u>                       |                                  |                         |
|                   |              |                        | 1                              |                                  |                         |
|                   |              |                        |                                |                                  |                         |
|                   |              |                        |                                |                                  |                         |
|                   |              |                        |                                |                                  | -                       |
| Con Tol . 5555747 | 256          | Aphilippo              | H.                             |                                  | 1.500                   |
| is TeL :          |              | Dahili Tel :           |                                | Surum Cal                        | in sinde<br>Islami Ekte |
| iy run i          |              | ·                      |                                |                                  |                         |

Kilidi açmak için onay kutusu tıklandığında aşağıdaki pencere açılmaktadır. Eğer proje ekibinde değişiklik yapılmak isteniyorsa "EVET" düğmesi tıklanarak kilit açılmalıdır. Kilit açıldıktan sonra tekrar kilitleme işlemi gerçekleştirilemez.

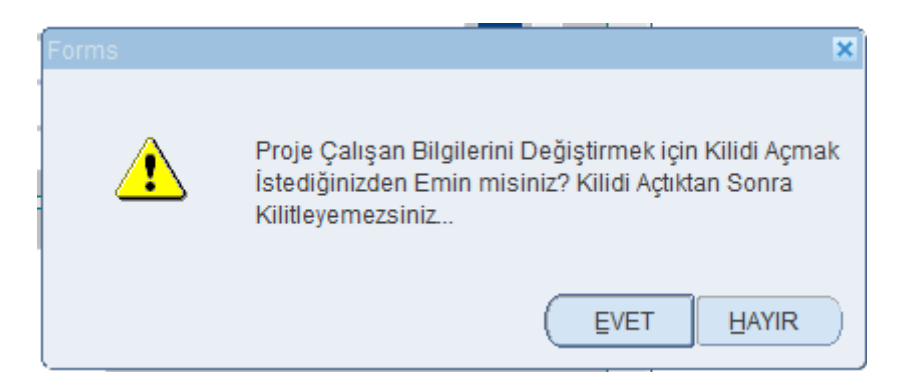

Kilit açıldıktan sonra ekran aşağıdaki gibi olacaktır. Mevcut araştırmacı bilgileri ekranda listelenir. Listeden çıkarılmak istenen çalışan düğmesine tıklanarak sistemden silinir. Listeye eklenmek istenen çalışan ise durumuna uygun olan düğme (Öğrenci Ekle, Kurum Çalışanı Ekle, Kurum Dışı Çalışan Ekle/Düzenle) Kaydet tıklanarak eklenir ve düğmesine basılarak proje ekibi değişikliği sisteme kaydedilir. Yapılan değişiklikler onaylanmadığı ve Islak imzalı olarak BAP Koordinasyon Birimine ulaştırılmadığı takdirde talep edilmiş sayılmaz.

|                    | PROJE ÇALI   | ŞANLARINI DEĞİŞTİREBİL   | irsiniz.                   |                                  |         |
|--------------------|--------------|--------------------------|----------------------------|----------------------------------|---------|
| Akademik Ünvanı    | Adı<br>Firat | Soyadı<br>Gümgüm         | Fakülte Adı<br>Mühendislik | Bölüm Adı<br>İnşaat Mühendisliği | Çıkar   |
|                    |              |                          |                            |                                  |         |
|                    |              |                          |                            |                                  |         |
|                    |              |                          |                            |                                  |         |
|                    |              |                          |                            |                                  |         |
|                    |              |                          |                            |                                  | _       |
|                    | ,            | 1                        | 2                          | 2                                |         |
| Cep Tel. : 5555742 | 2256         | Açıklama<br>Dahili Tel : |                            | Öğrend                           | ci Ekle |

6. Proje Adı Değiştir : Bu düğmeye basılarak açılan aşağıdaki ekranda "Projenin Adı" ve "Project Name" bölümlerine istenen bilgiler girilerek "Kaydet" düğmesine basılarak istenen değişiklik sisteme girilir ancak değişiklik yapılmak istenen kısımlar kilitlidir. Öncelikle değişiklik yapabilmek için kilidi kaldırmak gerekir. Bu işlemi gerçekleştirmek için öncelikle "PROJE ADINI VE İNGİLİZCE ADINI DEĞİŞTİRMEK İÇİN KİLİDİ KALDIRMAK İSTİYORUM" onay kutusunu seçili hale getirmek için tıklamak gerekmektedir.

| PROJE ADINI VE İNGİLİZCE ADINI DEĞİŞ                                                                                           | TİRMEK İÇİN KİLİDİ KALDIRMAK İSTİYORUM.                                                                                                    |
|----------------------------------------------------------------------------------------------------|----------------------------------------------------------------------------------------------------|
| Projenin Adı :                                                                                                    | Project Name :                                                                                                    |
| Beslemeli Katı Madde Hareketi Durumunda Köprü Ayakları Etrafında<br>Oluşan Yerel Oyulmaların Deneysel ve Sayısal Araştırılması | Experimental and numerical investigation of local scours around<br>circular bridge piers in the case of flood hydrographs with<br>sediment feeding |
| łot : Proje adı değişikliğinde İngilizce Adının da değiştiğinden em                                                            | in olunuz. Naydet                                                                                                    |

Kilidi açmak için onay kutusu tıklandığında aşağıdaki pencere açılmaktadır. Eğer proje adında değişiklik yapılmak isteniyorsa "EVET" düğmesini tıklayarak kilit açılmalıdır. Kilit açıldıktan sonra tekrar kilitleme işlemi gerçekleştirilemez.

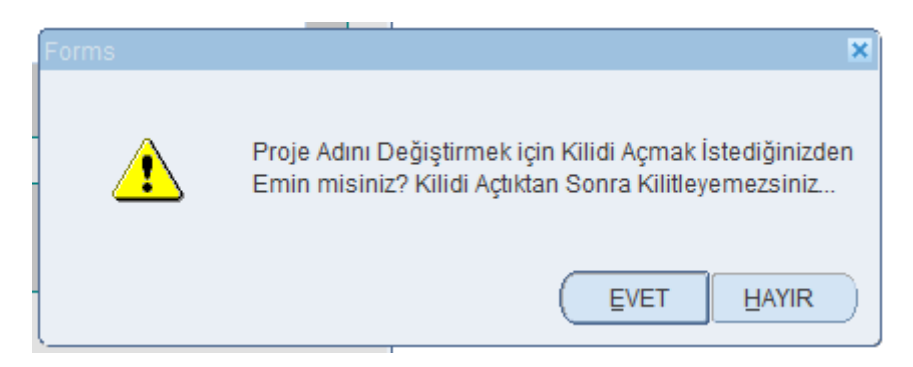

Kilit açıldıktan sonra ekran aşağıdaki gibi olacaktır. "Projenin Adı" ve "Project Name" bilgilerinin mevcut hali silinip yeni bilgiler girilir ve **Kaydet** düğmesine basılarak değişiklik talebi yapılır. Projenin Türkçe adının da İngilizce adının da değiştirildiğinden emin olunmalıdır. Yapılan değişiklikler onaylanmadığı ve Islak imzalı olarak BAP Koordinasyon Birimine ulaştırılmadığı takdirde talep edilmiş sayılmaz.

| 🙀 BAPSİS - Bilimsel Araştırma Projeleri Yönetim Sistemi (2000/00/00)                                                           |                                                                                                    |
|----------------------------------------------------------------------------------------------------|----------------------------------------------------------------------------------------------------|
| PROJE ADI DEĞİŞTİRME EKRANI                                                                                                    |                                                                                                    |
| PROJE ADINI VE INGILIZCE ADINI DEĞIŞ                                                                                           | tirebilirsiniz.                                                                                                    |
| Projenin Adı :                                                                                                    | Project Name :                                                                                                    |
| Beslemeli Katı Madde Hareketi Durumunda Köprü Ayakları Etrafında<br>Oluşan Yerel Oyulmaların Deneysel ve Sayısal Araştırılması | Experimental and numerical investigation of local scours around<br>circular bridge piers in the case of flood hydrographs with<br>sediment feeding |
|                                                                                                    |                                                                                                    |
| Not : Proje adı değişikliğinde İngilizce Adının da değiştiğinden em                                                            | in olunuz. Kaydet                                                                                                    |
|                                                                                                    | Geri                                                                                                    |

7. Projede yapılması istenen ad, çalışan, süre ve malzeme değişikliklerinin gerekçeleri ve ayrıntıları "Değişiklik Taleplerinin Gerekçeleri ve Ayrıntılarını Giriniz..." bölümündeki kutucuğa girilmelidir.

8. Değişiklik Formu Yazdır Talepte bulunulan değişikliğin çıktısı alınıp "ıslak imzalı" olarak Bilimsel Araştırma Projeleri Koordinatörlüğü'ne teslim edilmelidir. Koordinatörlüğe imzalı olarak iletilmeyen değişiklik talepleri işleme alınmaz.

9. Değişiklik Onayı Gönder Değişiklik talebi bulunduktan sonra bu düğmeye basılarak başvuru tamamlanır ve ilgili birime iletilir. Yapılan değişiklikler onaylanmadığı taktirde talep edilmiş sayılmaz. Aşağıdaki pencerede "EVET" düğmesi tıklanarak yapılan değişiklikler onaylanır ve Proje Değişiklik Talebi Rektörlük BAP Koordinatörlüğüne iletilir.

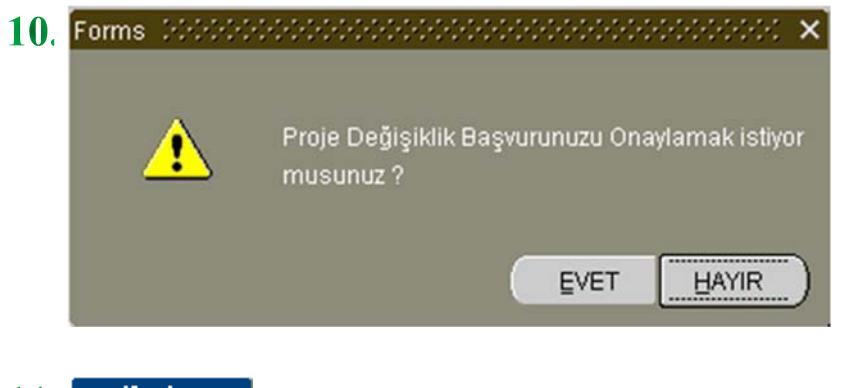

- 11. Yardım Bu belgeyi yani Proje Teslim Alma Ekranı kullanım kılavuzunun açılmasını sağlar.
- 12. Çıkış Proje Değişiklik Ekranı penceresini kapatır.